## Dagkirurgi – kobling av diagnosekoder og prosedyrekoder

| Postoperativ                                                                                                    |                                                                               |                               |  |  |
|----------------------------------------------------------------------------------------------------|-------------------------------------------------------------------------------|-------------------------------|--|--|
| 🖌 🗋 Dagkirurgi                                                                                                    | 🛃 Ini                                                                         | Inneliggende                  |  |  |
| Bestepraksis<br>Diagnoser                                                                                                    |                                                                               | 🖲 Bestepraksis-anbefalinger 🖋 |  |  |
| Pros. og kode                                                                                                    |                                                                               | Ingen BPA-er å håndtere.      |  |  |
| Pros. og koder rpt<br>Kontrasigner                                                                                                    |                                                                               | Z Diagnoser 🖉                 |  |  |
| Forord.utskrivning<br>Opr.beskrivelse                                                                                                    |                                                                               | Preoperativ diagnose          |  |  |
| Oppfølgingstime                                                                                                    |                                                                               | Mortons metatarsalgi          |  |  |
| Oppgavemelding<br>Merknad oppgav                                                                                                    |                                                                               | Postoperativ diagnose         |  |  |
| Kommunikasjon                                                                                                    |                                                                               | Mortons metatarsalgi          |  |  |
| Sykmelding                                                                                                    |                                                                               |                               |  |  |
| VALGFRIE FELT                                                                                                    | _1                                                                            | 🖙 Prosedyrer og koder         |  |  |
| Forordnede prøver<br>Bildekommentering                                                                                                   |                                                                               | Rediger prosedyrer og koder 🛪 |  |  |
| Implantater                                                                                                    |                                                                               | Prosedvrer og koder (rapport) |  |  |
| UTSKRIVNINGSDOKUM                                                                                                    | ENTAS                                                                         | Panel information             |  |  |
|                                                                                                    |                                                                               |                               |  |  |
| Panel 1: Ortopedisk kirurgi med Vegard Osland, Overlege ortopedisk kirurgi                                                               |                                                                               |                               |  |  |
| Legg til lege                                                                                                    | Legg til lege + Legg til                                                      |                               |  |  |
|                                                                                                    |                                                                               |                               |  |  |
| Legg til prosedyre + Legg til                                                                                                    |                                                                               |                               |  |  |
| R Fjerning av Mortons nevrinom 2 intermetatarsalrom ve side Prosedyre Overskizering av annen eller uspesifisert nerve (Mortons nevrinom) |                                                                               |                               |  |  |
| Legg til kode 🔸 Lg t.                                                                                                    |                                                                               |                               |  |  |
| ③ Nylig slettede koder                                                                                                    |                                                                               |                               |  |  |
| NCSP Beskrivelse Dx Hx Mod                                                                                                    |                                                                               |                               |  |  |
| ACC19<br>(Prosedyrek.)                                                                                                    | ACC19<br>(Prosedyrek.) OVERSKJÆRING AV ANNEN ELLER USPESIFISERT NERVE % 2XA05 |                               |  |  |
| Lateraiitet                                                                                                    |                                                                               |                               |  |  |
|                                                                                                    |                                                                               |                               |  |  |

| Rudenett for diagnosetilknytning                                                                 | <ul> <li>Stå i postoperativ logg i postoperativ navigator</li> <li>1) Her kan du legge til eller endre diagnosekoder.</li> <li>2) Trykk her for å koble diagnose og presedure.</li> </ul>                                                                                       |
|--------------------------------------------------------------------------------------------------|----------------------------------------------------------------------------------------------------|
| [NCJ06 (Prosedyrek.)] LUKKET REP DS 5<br>TEN nagling (*)<br>[NCJ56 (Prosedyrek.)] OSTEOSYNT IS 5 | <ol> <li>Trykk enten på de grå<br/>sirklene eller diagnoser.</li> <li>Her kan du legge til<br/>diagnosekoder.</li> <li>Sett kryss i rutene for å koble<br/>diagnose og prosedyre –<br/>godta.</li> <li>Koblingen er gjort, ringene<br/>har endret farge til rød/blå.</li> </ol> |
| NCSP Beskrivelse Dx<br>ACC19<br>(Prosedyrek.) OVERSKJÆRING AV ANNEN ELLER USPESIFISER 6          | Hx Modifikatorer<br>✓ + Lg t. ✓ ZXA05                                                                                                    |